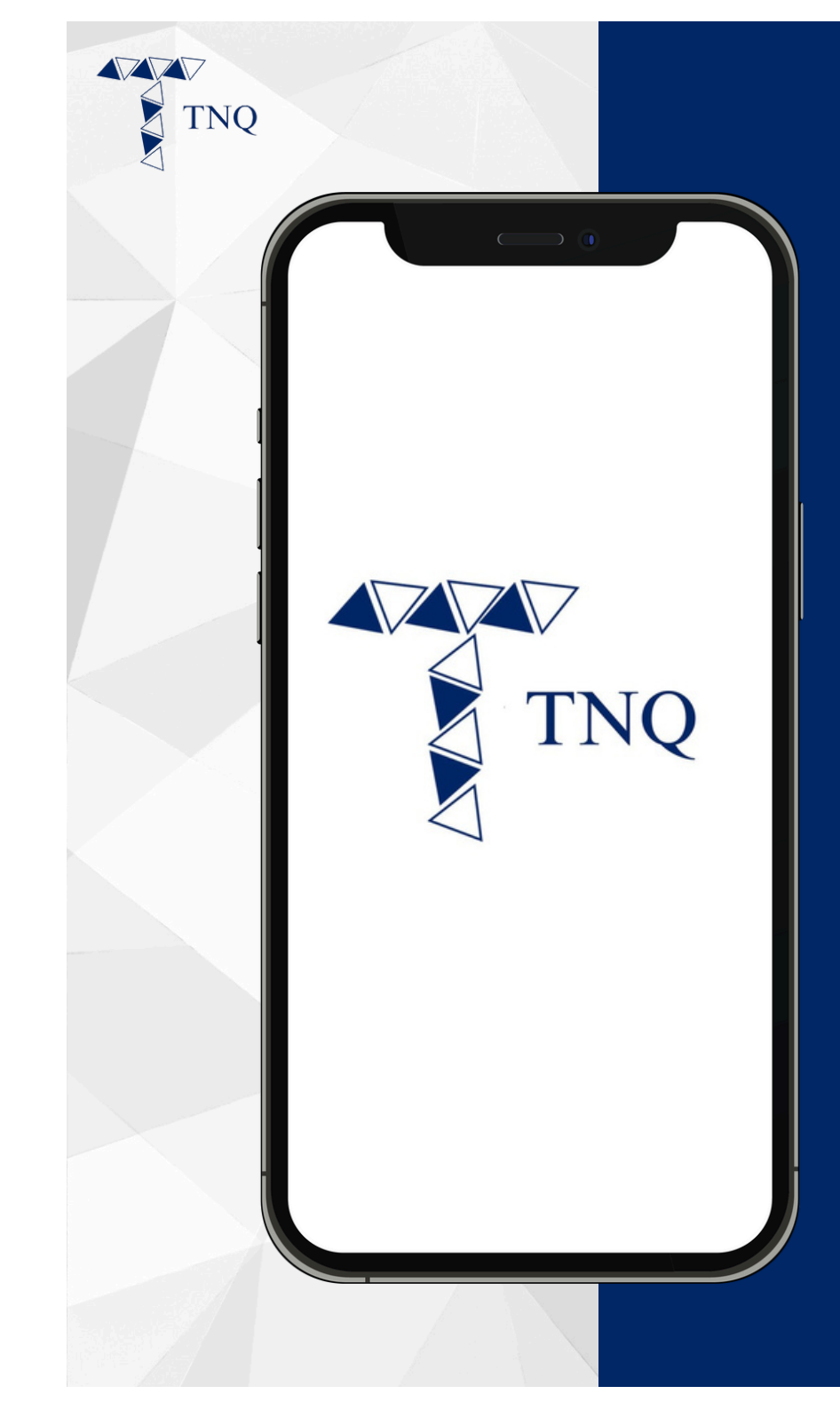

#### How to:

#### Register a TNQ account via referral code

TNQ TOKEN I 2024

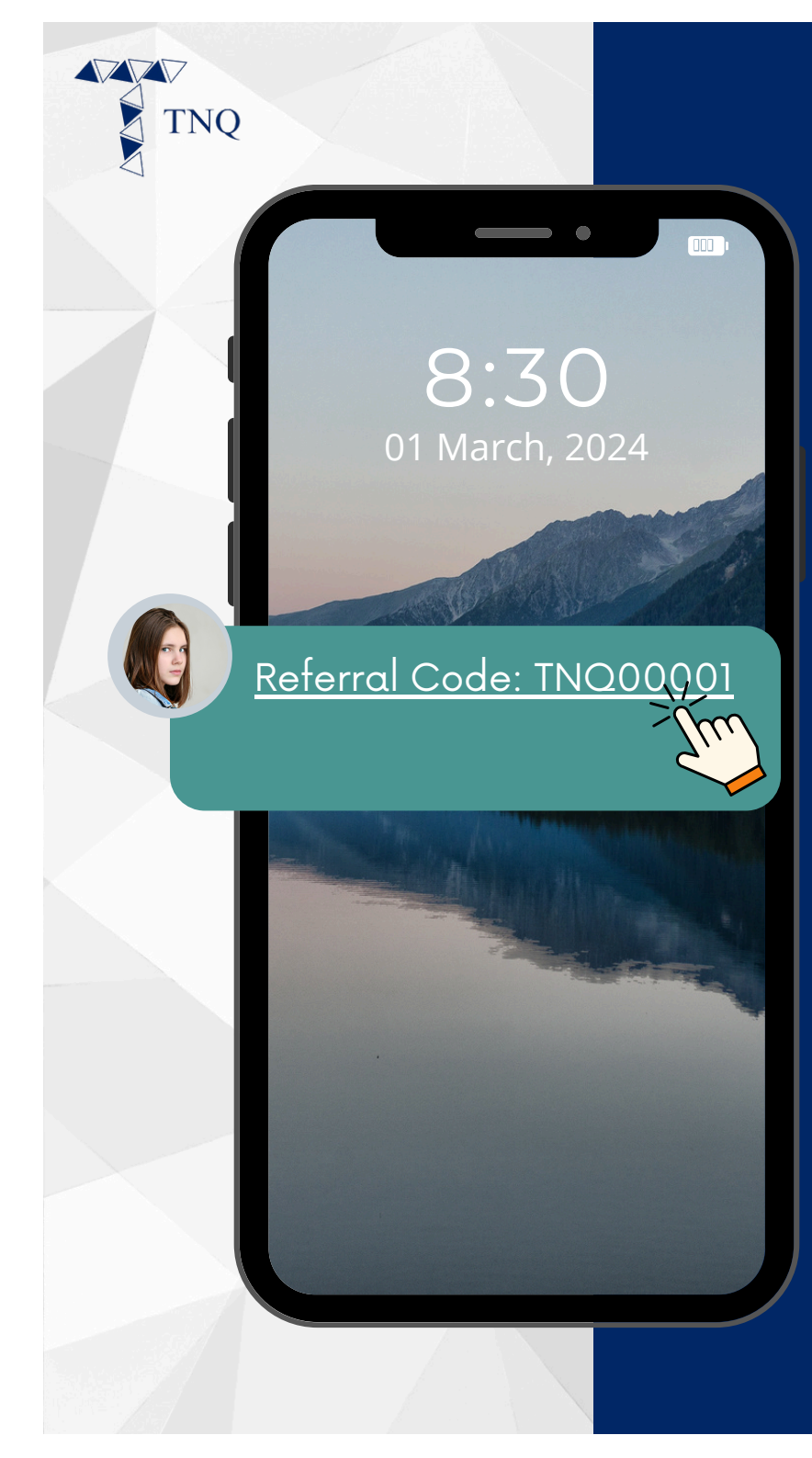

## Step 1:

## Get the referral code from your referrer

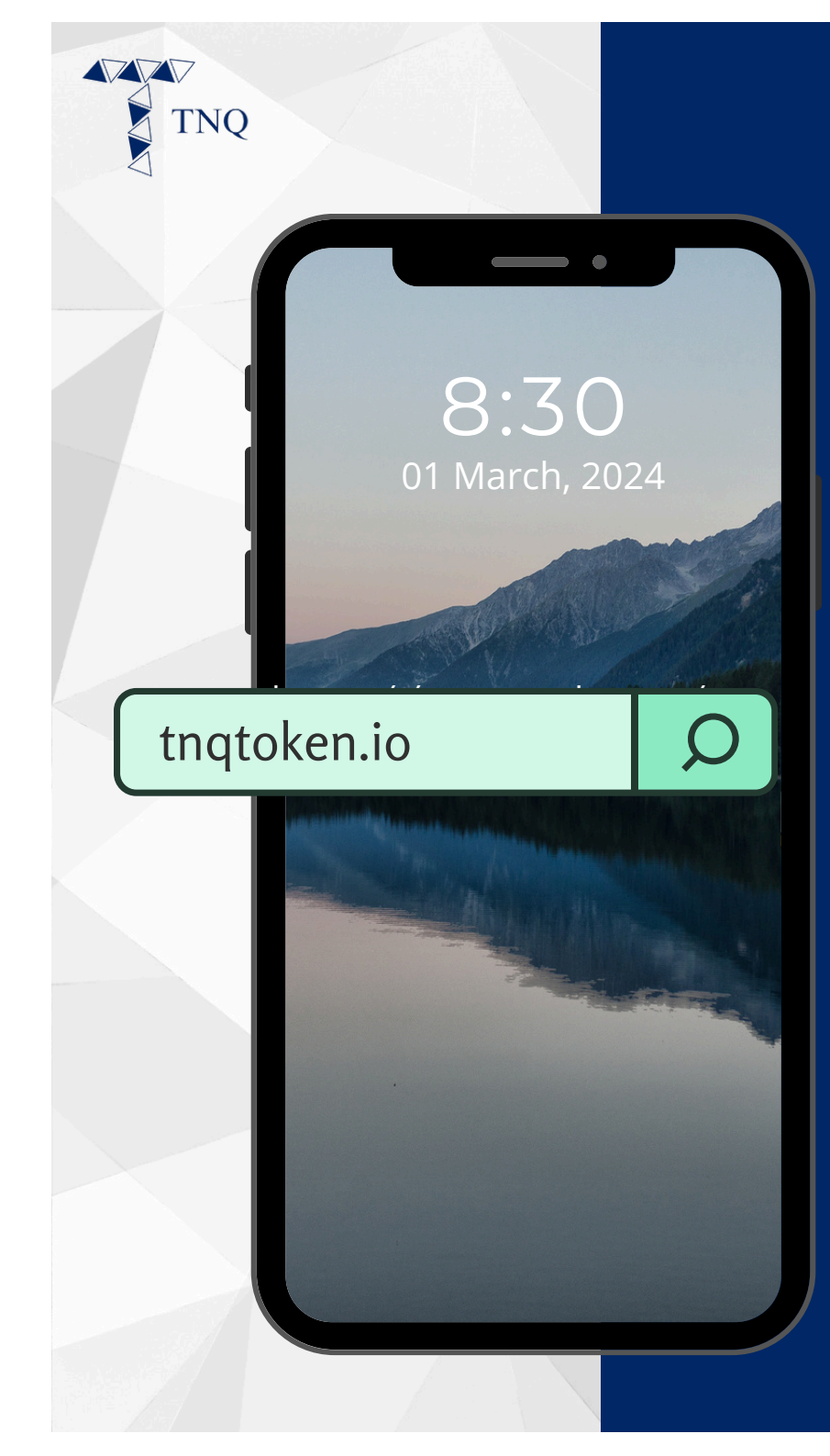

### Step 2:

Open browser and navigate to tnqtoken.io

#### Pioneering Asset Tokenization Ecosystem

TNO

TNQ

TNQ

Innovative Rewards Allocation Model that Bridge the Landscape of Traditional Finance x Web 3 Matrix

Join Us Now

### Step 3:

#### Click on the "Join Us Now" button

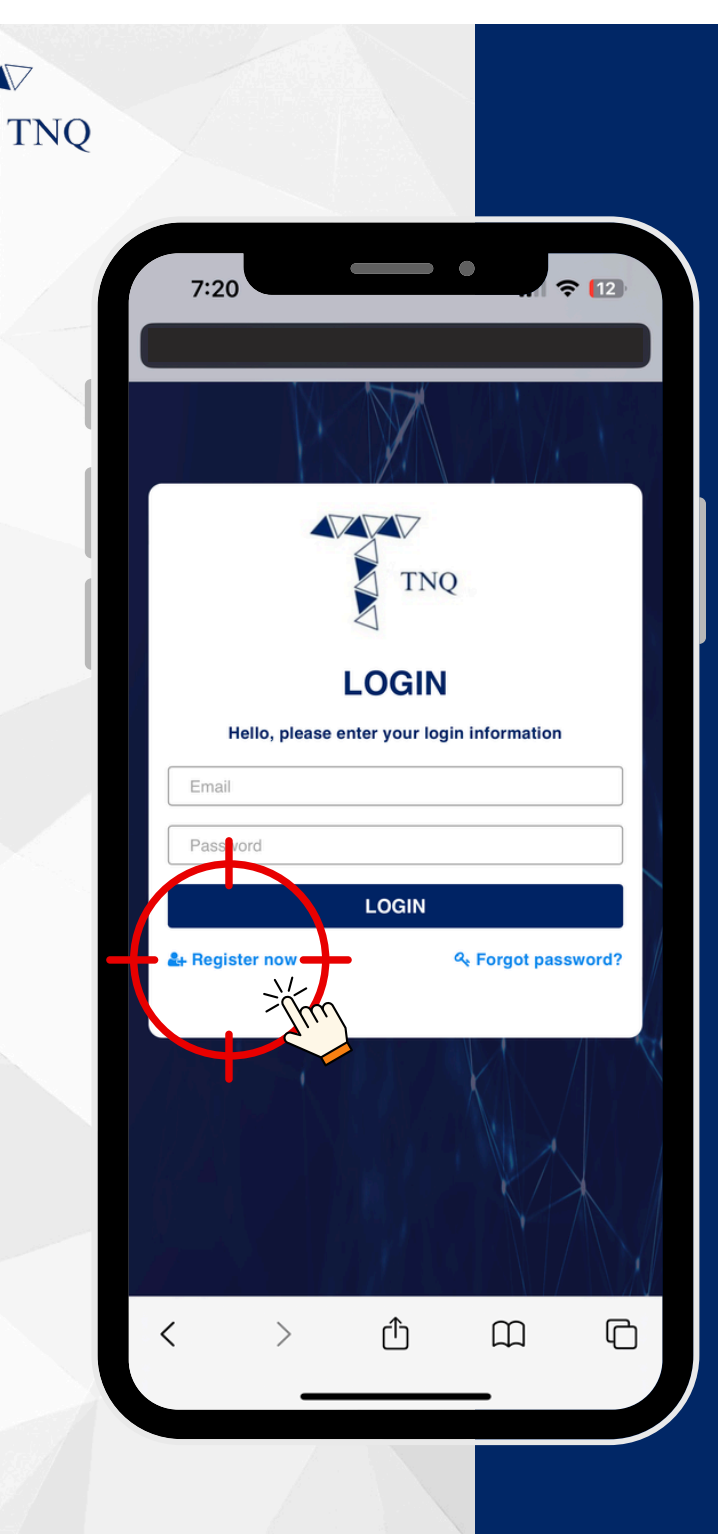

### Step 4:

#### Click on the "Register now" button

| 2 |                         |                    |                |               |
|---|-------------------------|--------------------|----------------|---------------|
|   | 7:22                    |                    | •              | <b>?</b> [12] |
|   |                         |                    | 2              |               |
|   | Email                   | REGISTE            | R              |               |
|   | Last Name<br>First Name |                    |                |               |
|   | Password                | 4                  |                |               |
|   | Ref Code                | u                  |                |               |
|   | Do you alrea            | REGISTER           | unt? Login not | w             |
|   |                         | ice, reach us at S |                |               |
| ~ | < >                     | Û                  | m              | C             |
|   |                         |                    |                |               |

## Step 5:

#### Fill in your personal details and referral code

Please note that you are required to fill in the referral code (e.g. TNQ00001) at "Ref Code" column in order to proceed.

If you do not have a referral code, please email to support at support@tnqtoken.io for assistance.

| NQ |                             |                         |                            |             |             |
|----|-----------------------------|-------------------------|----------------------------|-------------|-------------|
| -  | 7:22                        |                         |                            | •           |             |
|    |                             |                         |                            | $(   ^{e})$ |             |
|    |                             |                         | TNQ                        | į.          |             |
|    |                             | REC                     | GISTE                      | R           |             |
|    | Email                       |                         |                            |             |             |
|    | Last Name                   |                         |                            |             |             |
|    | First Name                  |                         |                            |             |             |
|    | Password                    |                         |                            |             |             |
|    | Confirm Passw               | vord                    |                            |             |             |
|    | Ref Code                    |                         | 1                          |             |             |
|    | -                           | RE                      | GISTER                     |             |             |
|    | Do you al<br>For any assist | ready hav<br>tance, rea | ve an acco<br>ach us at su | pp t@tnqtok | w<br>ken.io |
|    |                             |                         |                            |             |             |
|    | < >                         |                         | Û                          | Ê           | G           |
|    |                             | _                       |                            | -           |             |
|    |                             | 1                       |                            |             |             |

## Step 6:

#### Click on the "REGISTER" button

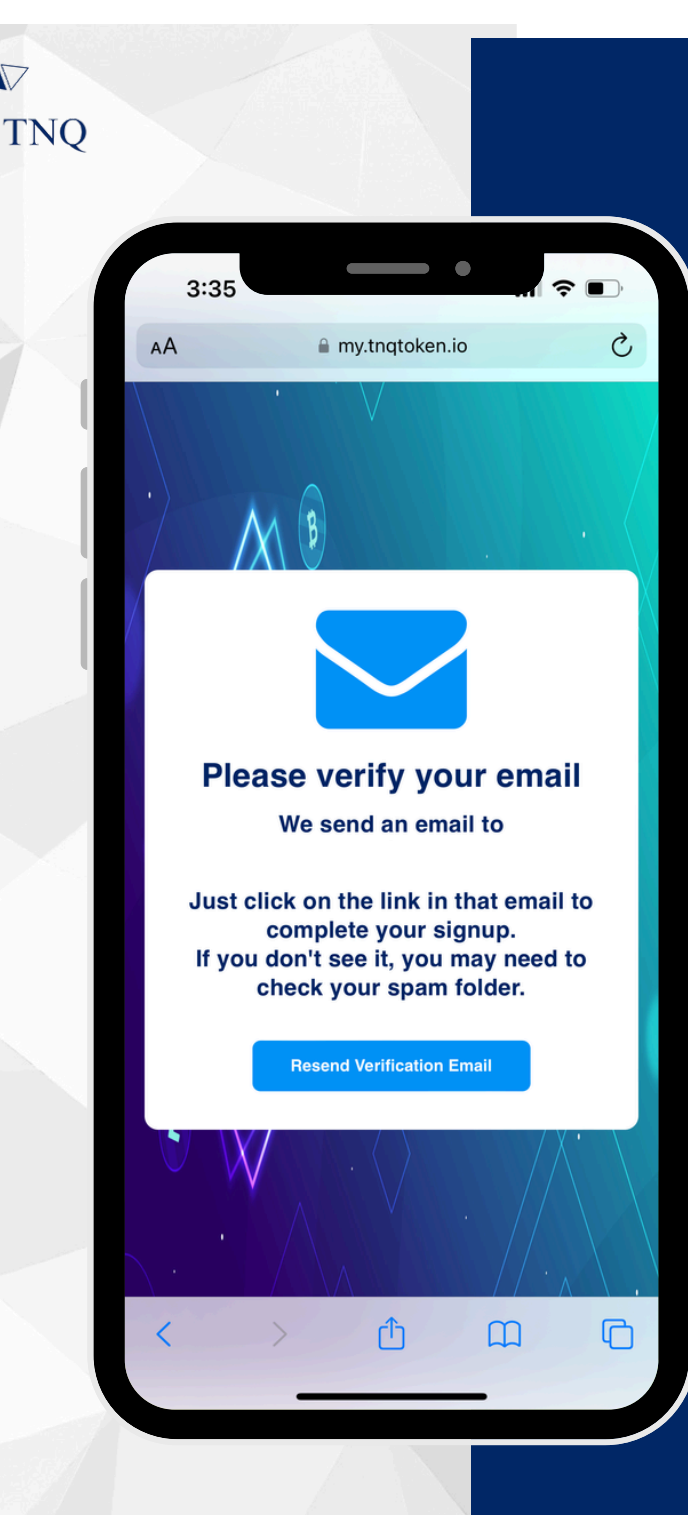

## **Step 7:**

# Check your email for verification

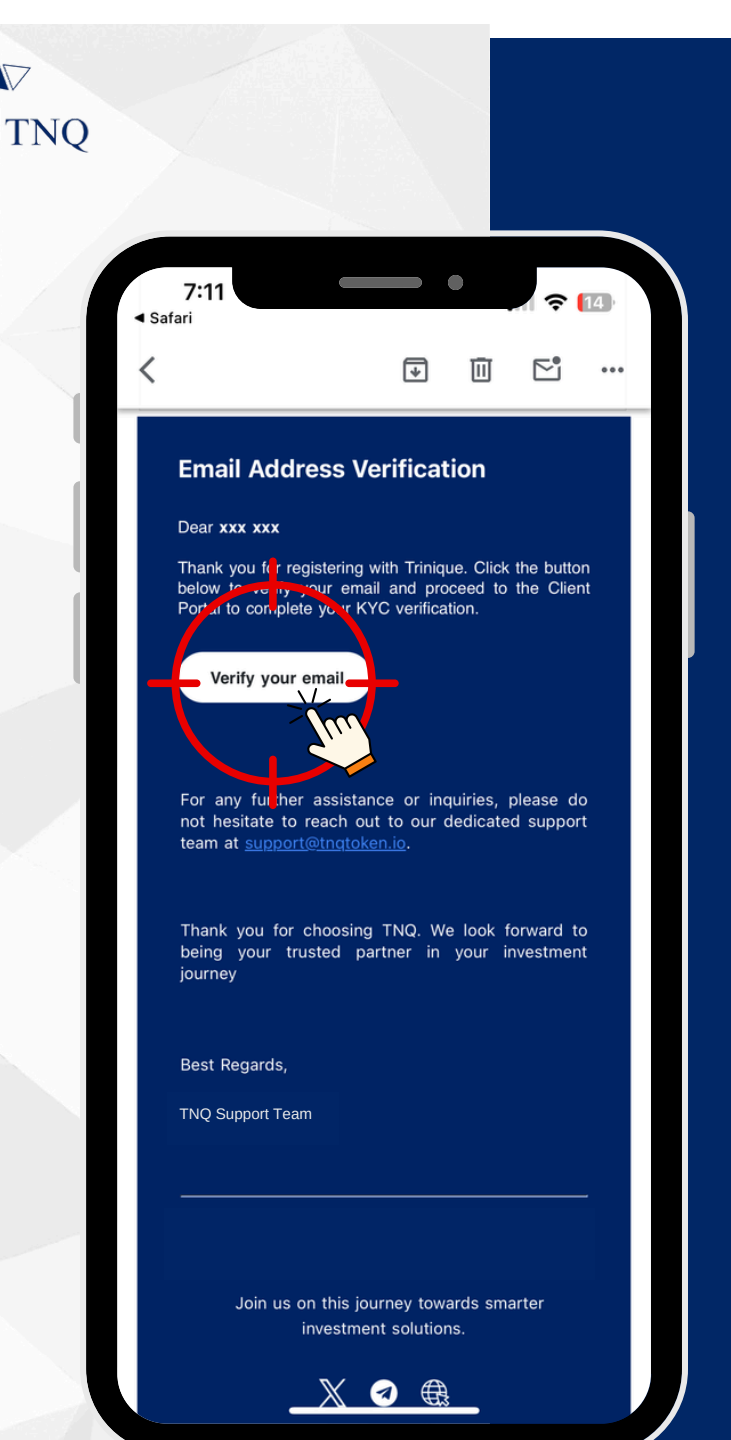

#### **Step 8:**

#### Click on the "Verify your email" button

TNQ TOKEN I 2024

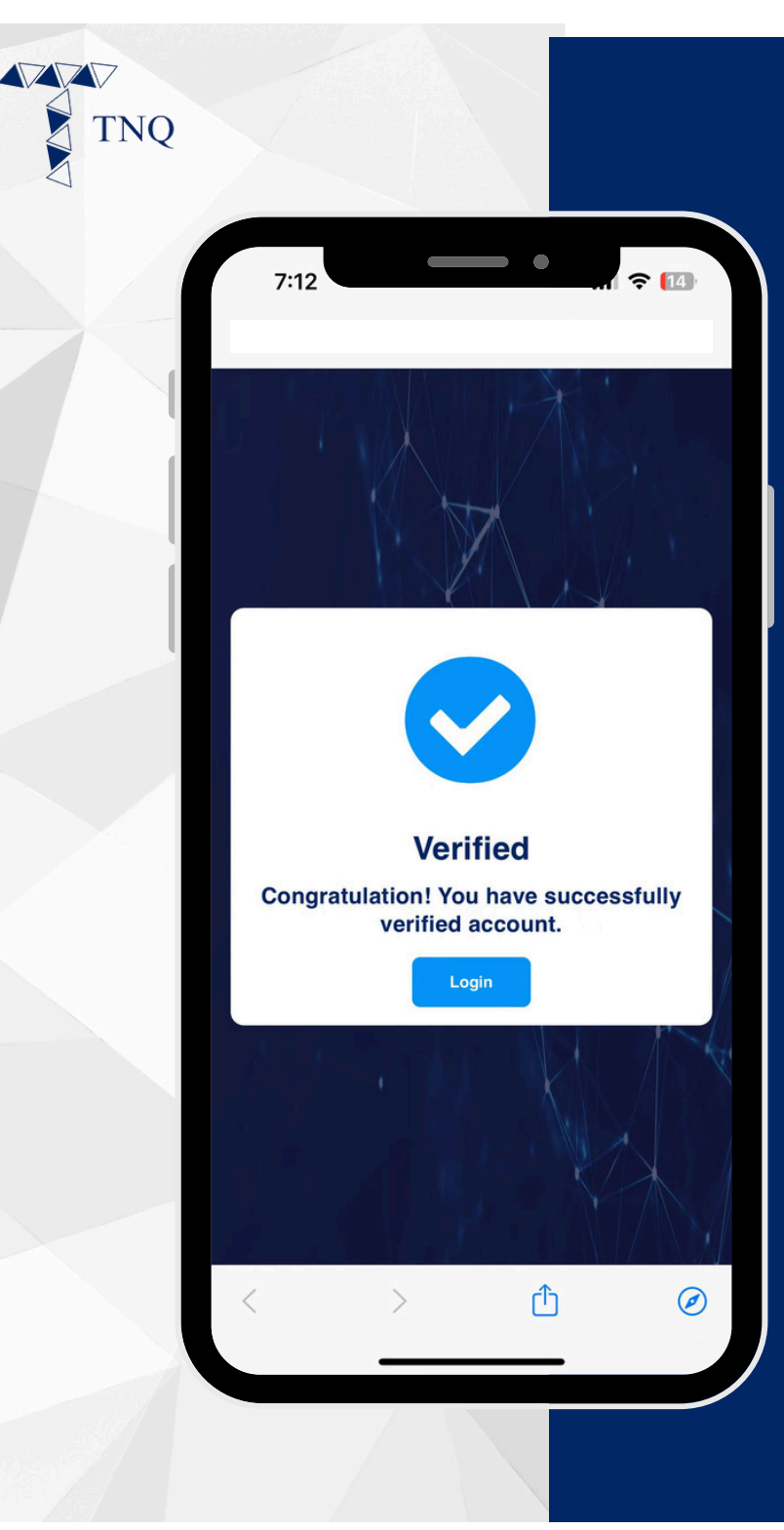

## Step 9:

# Account registration successful

You may now proceed to log in to your TNQ account.